## 利用に応じた設定に変える(ナビ設定)

| 地図表示設定                                                                                                    | 項目                                                    |                                                     | 設定                                                            |                                                                              |                                                                                      |  |
|----------------------------------------------------------------------------------------------------|-------------------------------------------------------|-----------------------------------------------------|---------------------------------------------------------------|------------------------------------------------------------------------------|--------------------------------------------------------------------------------------|--|
| 1 ツートップメニューから、                                                                                                    | <b>高速道マップ(都市間)</b><br>都市間高速を走行時に表                     | (☞29ページ)<br>示する地図を設定する。                             | ●「 <b>ハイウェイサテライト</b> 」 ●「ハイウェイマップ」 ●「表示しない」                   |                                                                              |                                                                                      |  |
|                                                                                                    | 高速道マップ(都市内)<br>都市高速を走行時に表示                            | (☞29ページ)<br>する地図を設定する。                              | ●「都市高マップ」                                                     | ●「ハイウェイマップ」 ●「表示しない」                                                         |                                                                                      |  |
| AUDIOLOGIFS3 画面OFF (集駅/設定) ルートを対す                                                                                                    | フロントワイド(ノースアップ)<br>ノースアップ時の現在地表示を設定する。                |                                                     | ●「フロントワイド」<br>●「 <b>センター</b> 」                                | 進行方向の地図を広く表示します。<br>自車マークを地図の中心に表示します。                                       |                                                                                      |  |
| 2 <u>ナビ設定</u> →<br>ナビ詳細設定 を選ぶ                                                                                                    | <b>フロントワイド(ヘディングアップ)</b><br>ヘディングアップ時の現               | 生地表示を設定する。                                          | ●「 <b>フロントワイド</b> 」<br>●「センター」                                | 進行方向の地図を広く表示します。<br>自車マークを地図の中心に表示します。                                       |                                                                                      |  |
| <ul> <li>情報 AUDO設置 ナビ設定 初期設定 図5</li> <li>アビ基本設定 アビ第目設定 アビ第目設定 アビ第目設定 アビ第目設定 アンタース</li> <li>アビ案内音響 回転2/保存 データ再去</li> </ul>            | オートスケール<br>ルート案内状況に応じて<br>(☞77ページ)                    | 也図の縮尺を自動で切り換えます。                                    | ●「す る」                                                        | ●「す る」                                                                       |                                                                                      |  |
| 3<br>地図表示設定 を選ぶ<br><sup>72</sup> (###数: 105                                                                                          |                                                       |                                                     |                                                               | <ul> <li>都市高速(400 m)</li> <li>都市間高速(800</li> </ul>                           | ,<br>)<br>m)                                                                         |  |
| 地図表示設定<br>  FFR 美印度定<br>  VICS設定<br>  システム設定                                                                                         |                                                       |                                                     | ●「 <b>案内地点のみ</b> 」<br>●「しない」                                  | …ルート上の分岐交差点や目的地に近づいたときのみ、自動的に<br>縮尺が切り換わります。<br>…自動的に縮尺は切り換わりません。(オートスケール解除) |                                                                                      |  |
| ▲ 設定したい項目を選ぶ                                                                                                    | <b>走行軌跡</b> (1832ページ)<br>自車が走行した軌跡を青い点で表示する。          |                                                     | ●「 <b>表示する</b> 」<br>●「表示しない」                                  | 走行軌跡が表示されます。<br>走行軌跡は表示されません。(消去されます。)                                       |                                                                                      |  |
| 地図表示設定1 (全2ページ) 図3<br>高速超が信所物) <u>ポパイウェイサテライト</u><br>高速超が信所物) 部が高マップ<br>702が信代/1-77-71 センター<br>702が行代/7-77 フロントワイド<br>オートスケール 室内地点のみ | <b>抜け道</b> (☞32ページ)<br>抜け道を表示する。(縮尺:10m~400m)         |                                                     | ●「 <b>表示する</b> 」<br>●「表示しない」                                  | … 抜け道 (緑色の線の点滅) が表示されます。<br>… 抜け道は表示されません。                                   |                                                                                      |  |
|                                                                                                    | <b>スクロールモード</b><br>スクロール時の表示のしかたを設定する。                |                                                     | ● [2 D]<br>● [ <b>3 D</b> ]                                   | 3D表示時、スクロールすると2D画面に切り換わります。<br>3D表示時、3D表示のままスクロールできます。                       |                                                                                      |  |
| <ul> <li>▲ ▶ で次ページを表示</li> <li>▲ 各項目を設定する</li> </ul>                                                                                 | ランドマークカスタマイズ<br>地図上に表示される<br>企業ランドマークを<br>カスタマイズできます。 | 登 録 ランドマークを登録する。                                    | <ul> <li>● 登録したい地点を表示<br/>させ、決定]を選ぶ。</li> </ul>               | ●登録を選ぶ。                                                                      | <ul> <li>リストから、ランドマークを選ぶ。</li> <li>→ランドマークが登録されます。</li> </ul>                        |  |
| <ul> <li>● (☞右表)</li> <li>■ ランドマークカスタマイズ</li> </ul>                                                                                  |                                                       | 変 更 ランドマークを変更する。                                    | <ul> <li>●変更したいランドマークを<br/>選び、決定</li> </ul>                   | ●変更を選ぶ。                                                                      | <ul> <li>リストから、ランドマークを選ぶ。</li> <li>→選んだランドマークに変更されます。</li> </ul>                     |  |
| <ul> <li>         ・ こついて         ・ 追加・変更したランドマークが         ・</li> </ul>                                                               |                                                       | <b>消 去</b> ランドマークを消去する。                             | <ul> <li>● 消去したいランドマークを<br/>選び、決定</li> </ul>                  | ●消去を選ぶ。                                                                      | <ul> <li>● 確認を選ぶ。</li> <li>→選んだランドマークが消去されます。</li> </ul>                             |  |
| 表示されない場合は、ナビ基本<br>設定→ <u>ランドマークセレクト</u> から、<br>追加・変更したランドマーク                                                                         |                                                       | 修正取消 地図の中心から半径約5 km<br>前後のランドマークを、お買<br>い上げ時の状態に戻す。 | <ul> <li>お買い上げ時の状態に戻したい付近の地図を表示</li> <li>させ、決定を選ぶ。</li> </ul> | ● 修正取消 を選ぶ。                                                                  | <ul> <li>● はいを選ぶ。</li> <li>→地図の中心から半径約5 km前後のランド<br/>マークを、お買い上げ時の状態に戻します。</li> </ul> |  |
| の未催を医かて衣小させてく<br>ださい。(152ページ)                                                                                                    |                                                       |                                                     | ( <b>太字</b> はお買い上げ時の設定                                        | ( <b>太字</b> はお買い上げ時の設定です。)                                                   |                                                                                      |  |

○未住を送かてなかさせてください。(☞152ページ)
 「デパート、スーパー、カー用品」は、「おすすめ表示」を選ぶと表示されます。
 一部のランドマークは、消去

一部のランドマークは、消去しても地図上に表示されている場合があります。そのときは、再度消去してください。

設定